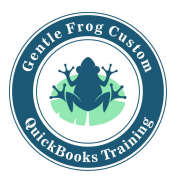

## Paying a Bill (QuickBooks Online)

- 1. Click on the **quick-create (plus symbol)** in the upper right corner of the screen
- 2. Click on **pay bills** under the column of vendors
- 3. Identify the payment account, payment date and check the boxes for the bills being paid

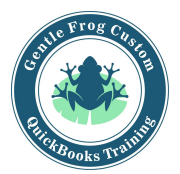

## Paying a Bill (QuickBooks Online)

1. Click on the **quick-create (plus symbol)** in the upper right corner of the screen

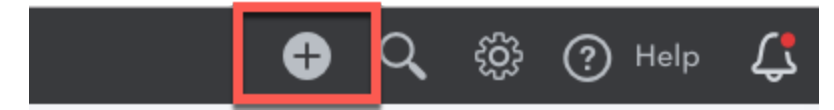

2. Click on pay bills under the column of vendors

| stomers        | Vendors            | Employees            | Other         |
|----------------|--------------------|----------------------|---------------|
| oice           | Expense            | Payroll 🎓            | Bank Deposit  |
| eceive Payment | Check              | Single Time Activity | Transfer      |
| stimate        | Bill               | Weekly Timesheet     | Journal Entry |
| redit Memo     | Pay Bills          |                      | Statement     |
| ales Receipt   | Purchase Order     |                      | Inventory Qty |
| efund Receipt  | Vendor Credit      |                      | Adjustment    |
| elayed Credit  | Credit Card Credit |                      |               |
| elayed Charge  | Print Checks       |                      |               |

3. Identify the payment account, payment date and check the boxes for the bills being paid

| Pryment account Coulck Books Payment date Payment date Pa |              |              |                |             |                  |  |
|----------------------------------------------------------------------------------------------------|--------------|--------------|----------------|-------------|------------------|--|
| Filter 👻 Last 365 Days                                                                                                    |              |              |                | 5 open bill | s, 4 overdue 🜗 🔅 |  |
| PAYEE REF NO.                                                                                                    | DUE DATE 🔺   | OPEN BALANCE | CREDIT APPLIED | PAYMENT     | TOTAL AMOUNT     |  |
| PG&E                                                                                                    | 12/25/2018 🜗 | \$86.44      | Not available  |             | \$0.00           |  |
| Norton Lumber and Buildin                                                                                                    | 01/09/2019 🜗 | \$205.00     | Not available  |             | \$0.00           |  |
| Robertson & Associates                                                                                                    | 01/09/2019 🜗 | \$315.00     | Not available  |             | \$0.00           |  |
| Brosnahan Insurance Agency                                                                                                    | 01/12/2019 🜗 | \$241.23     | Not available  |             | \$0.00           |  |
| Diego's Road Warrior Body                                                                                                    | 02/06/2019   | \$755.00     | Not available  |             | \$0.00           |  |
| 0 bills selected                                                                                                    |              | \$0.00       | \$0.00         | \$0.00      | \$0.00           |  |